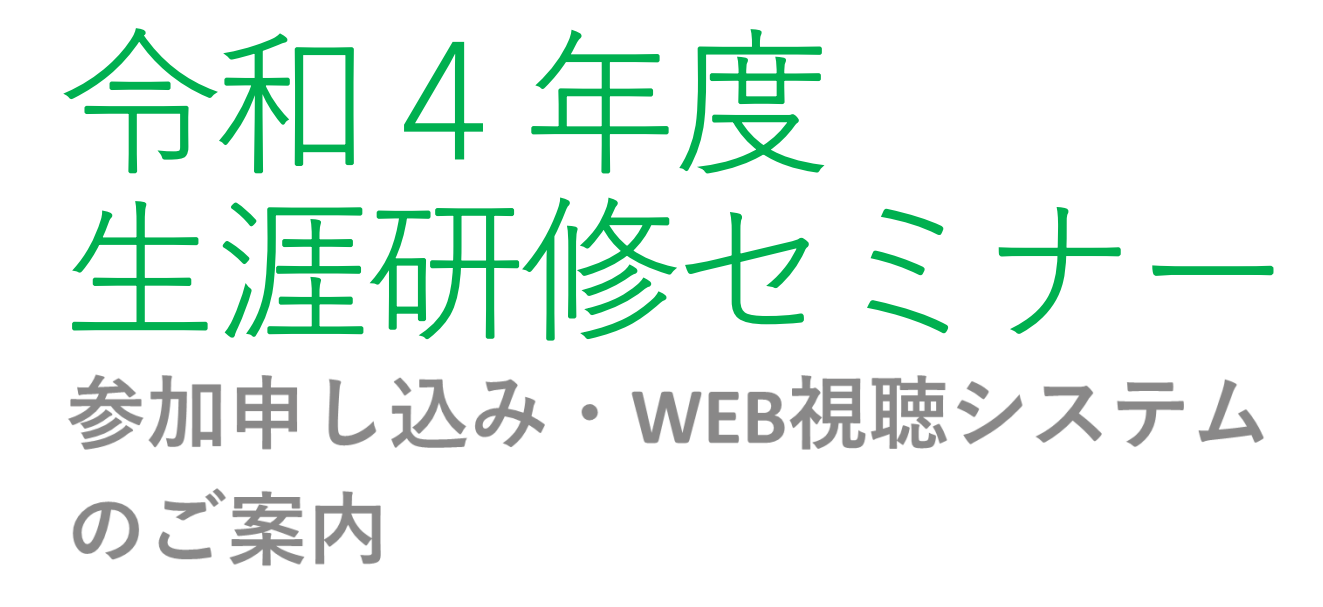

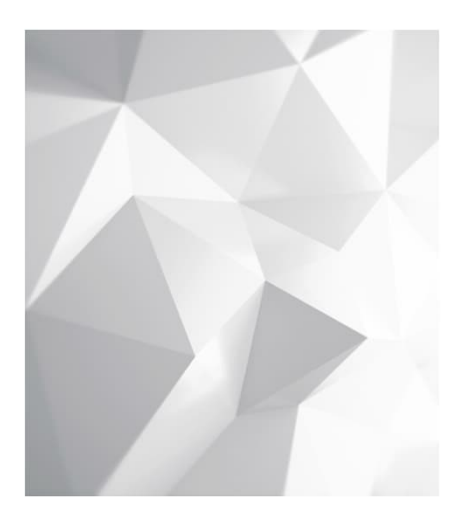

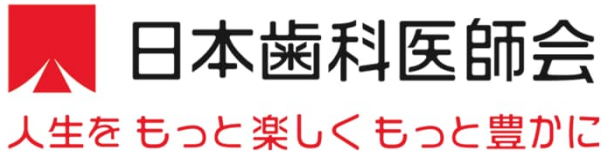

## 各セミナーの会期と参加登録期間(予定)

| チーム  | 講師名(所属)                | 個別テーマ                        |  |
|------|------------------------|------------------------------|--|
|      | テーマ:加速するパラダイムシフト       |                              |  |
| Aチーム | 疋田 一洋(北海道医療大学)         | 歯科におけるICTの活用とデジタルデンティストリーの展望 |  |
|      | 鷹岡 竜一(東京都開業)           | 少数歯欠損症例の行方~多歯超高齢社会を見据えて~     |  |
|      | テーマ:シームレスな歯科医療の提供を目指して |                              |  |
| Bチーム | 田村 文誉(日本歯科大学)          | 医療的ケア児と小児在宅歯科医療              |  |
|      | 戸原 玄(東京医科歯科大学)         | 摂食嚥下機能の診断とリハビリテーション          |  |

| 会期                       | 開催地     | チーム | お申し込み期間(予定)                  |  |  |  |  |
|--------------------------|---------|-----|------------------------------|--|--|--|--|
| 終了                       |         |     |                              |  |  |  |  |
| 2022年10月16日(日)9:00~13:00 | 日歯(東京都) | В   | 2022年9月5日(月)~2022年10月7日(金)   |  |  |  |  |
| 2023年1月29日(日)9:00~13:00  | 熊本県     | В   | 2022年12月19日(月)~2023年1月20日(金) |  |  |  |  |
| 2023年2月19日(日)9:00~13:00  | 兵庫県     | А   | 2023年1月9日(月)~2023年2月10日(金)   |  |  |  |  |

\*開催時間は多少変更可能性がございます。詳細はE-システムお知らせ欄をご確認ください。

事前参加登録について

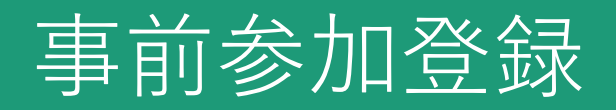

### 日本歯科医師会Eシステム内お知らせ欄に記載予定の 「事前参加登録システム」URLより、お申し込みを お願いいたします。

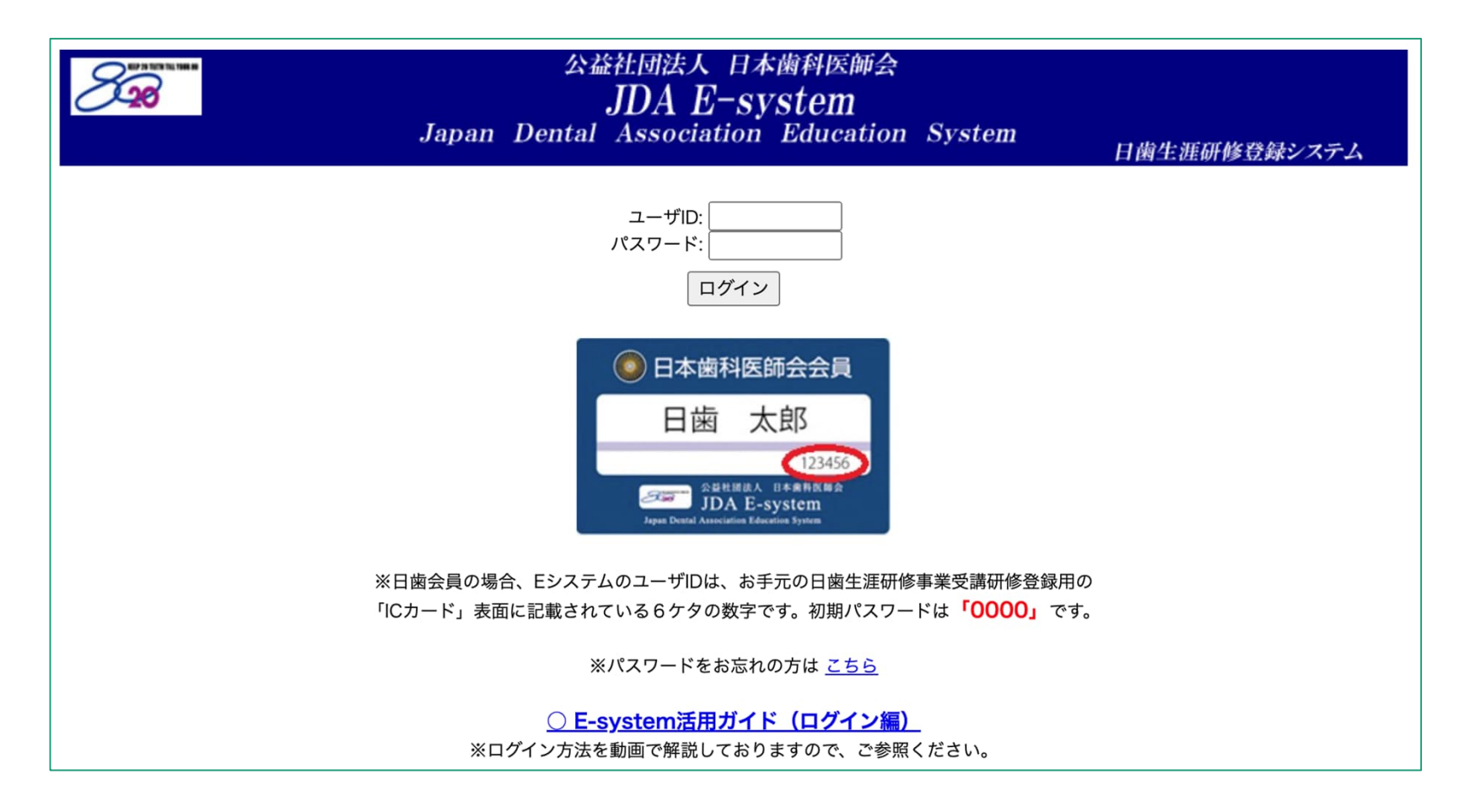

## 事前参加登録

### 各項目を入力の上、「確認画面へ」を押下ください。

|                                                                                                    |                         | 副科医                                     |                                                                                                    | ● その他情報 ?をタップすると補足説明の確認ができます。                             |   |
|----------------------------------------------------------------------------------------------------|-------------------------|-----------------------------------------|----------------------------------------------------------------------------------------------------|-----------------------------------------------------------|---|
|                                                                                                    | 令和4                     | 年                                       | <b>度生涯研修セミナー</b>                                                                                                    | <b>令和4年度生涯研修セミナー                                     </b> |   |
| Automatical activity       第二本の中の日本の日本の日本の日本の日本の日本の日本の日本の日本の日本の日本の日本の日本の                                                                                                    | 会期                      | : 2022                                  | 年10月16日(日) オンライン参加登録                                                                                                    | 電話番号(例) 03350815 ? 👔                                      |   |
| Name       Ref (duby U = by 4 = 0, 0, 2 = 0, 0, 2 = 0, 0, 2 = 0, 0, 2 = 0, 0, 0, 0, 0, 0, 0, 0, 0, 0, 0, 0, 0,                                                                                                    | ▲ ~ ~ 」<br>個人<br>複陳極向分析 | 情報については、<br>ただし、ご登録<br>参加登<br>55結果は 個人を | あらかじめ利用者の同意を得ないで、第三者への提供は行いません。<br>最いただいた参加カテゴリー・性別・年代・領域の属性情報は、<br>録空できれい形での純料準備をした。 第二考に公売される場合がございます。                           | <b>都道府県歯科医師会</b> ?  2. →選択 →                              |   |
| K6       Multimer       (#x50         K6       % % % % % % % % % % % % % % % % % % %                                                                                                    | ●基本情報                   | 略号」、「唐文字化けの                             | 特定ではないりてのMailingをお願いいたします。<br>5 (はしごだか)」、「崎(たつさき)」等の環境依存文字は、<br>原因となりますので、ご使用はお控えください。                                             | 個人情報保護方針について                                              | _ |
| 氏名(フリガナ)       (ドマダ)       (ドタロつ)         氏名(フリガナ)       (ドマダ)       (ドタロつ)         たる(フリガナ)       (ドマダ)       (ドタロつ)         たる(フリガナ)       (ドマグ)       (ドワロ)       (ドマグ)         たる(フリガナ)       (ドマグ)       (ドワロ)       (ドマグ)       (ドマグ)       (ドマグ)         たる(フリガナ)       (ドマグ)       (ドマグ) </th <th>氏名</th> <th>必須</th> <th>例:山田<br/>氏名 姓、名 ともに15文字以内で入力してください。<br/>「隣」、「斎」、「崎」等の環境依存文字は、文字化けの原因となりますので、ご使用はお控えください。</th> <th><u> 個人情報保護方針</u> に同意する</th> <th></th>                                                                                                    | 氏名                      | 必須                                      | 例:山田<br>氏名 姓、名 ともに15文字以内で入力してください。<br>「隣」、「斎」、「崎」等の環境依存文字は、文字化けの原因となりますので、ご使用はお控えください。                                             | <u> 個人情報保護方針</u> に同意する                                    |   |
| メールアドレス       WM                                                                                                    | 氏名(フリガナ)                | 必須                                      | 例:ヤマダ<br>氏名(フリガナ) 姓、名 ともに15文字以内で入力してください。                                                                                          | 確認画面へ                                                     |   |
| メールアドレス(確認用)       Image: Com Com Command State Action Command State Action Command Action Command State Action Command State Action Command Action Command State Action Command Action Command | メールアドレス                 | 必須                                      | 例:sample@sample.com<br>ドメイン・指定受信・本文にURLがあるメールの受信拒否などの制限をかけている方は、<br>当社からのメールを受信出来ない場合がございます。<br>「convention.cojp」を指定受信設定してください。    |                                                           |   |
| バスワード                                                                                                    | メールアドレス(確認用)            | 必須                                      | 例:sample@sample.com<br>コピー&ペーストは利用できません。                                                                                           |                                                           |   |
|                                                                                                    | パスワード                   | 必須                                      | 半角英小文字と半角数字を組み合わせ、8~64文字で入力してください。(半角英大文字や記<br>号は使用不可)<br>設定いただいたパスワードはご登録内容の変更(サービスカウンターへのログイン時)等に必<br>要です。お忘れにならないよう、必ずメモしてください。 | E                                                         |   |

## 事前参加登録

### 確認画面にて内容確認の上「確定する」押下で申し込み完了

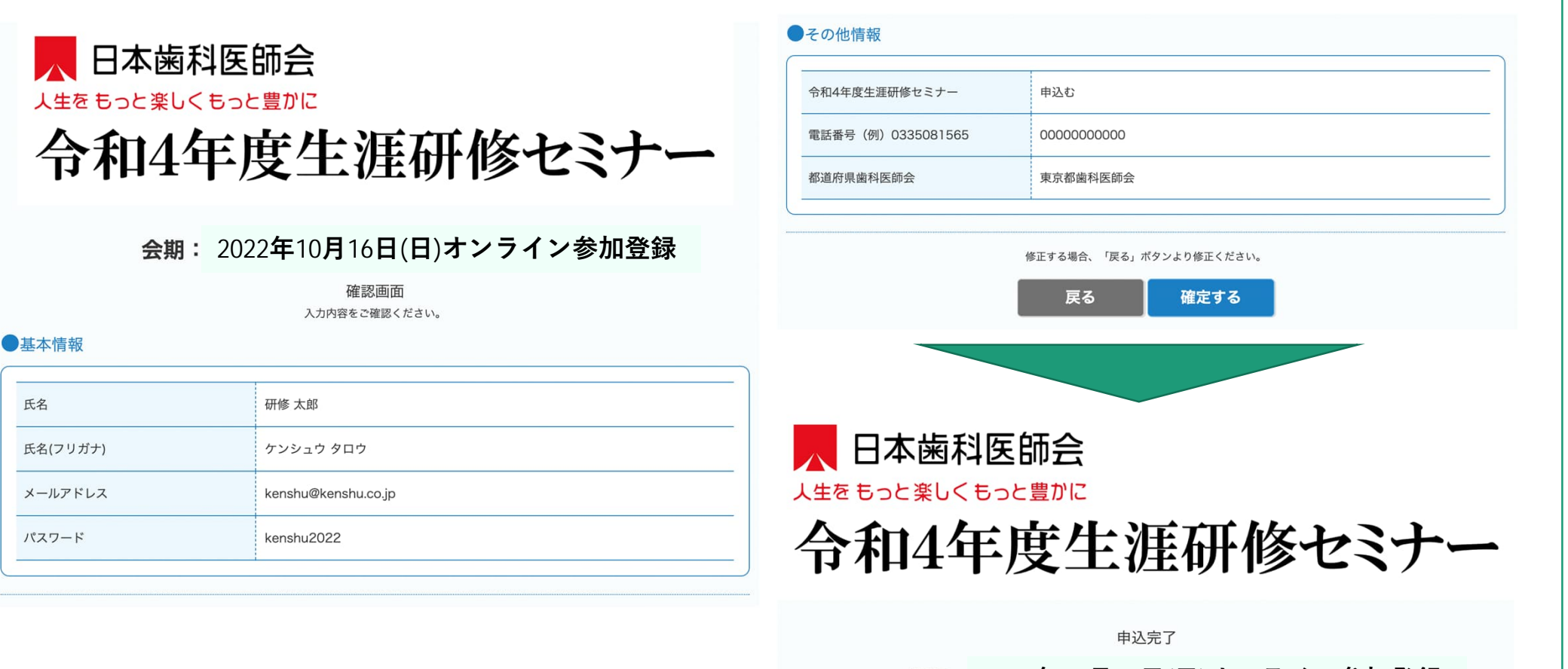

会期: 2022年10月16日(日)オンライン参加登録

申込みを受け付けました。

お申込みいただいたメールアドレスに詳細を記載していますので、 ご確認をお願 いいたします。

本画面を閉じる場合は、ブラウザの閉じるボタンより閉じてください。

## 事前参加登録

### お申し込み完了後、ご登録いただいたメールアドレスに自動メールが届きます。

※本メールはシステムからの自動配信メールです。 また送信専用アドレスのためご返信いただいても回答いたしかねます。※

###USER\_NAME### 様

令和4年度生涯研修セミナーへの参加登録が完了いたしました。

#### ★開催日程

会期:2022年10月16日(日)9:00~13:00(予定) ※当日のセミナー時間は、日本歯科医師会HPで念のため確認ください。

\*Web開催特設サイトへのアクセス方法

「Web 開催特設サイト」につきましては、会期の一週間前にご登録の際に ご入力いただきましたメールアドレス宛にご連絡いたします。 サイトアクセス時には、ログインが必要となります。 以下のログイン用IDとご自身で設定されたパスワードを入力することに なりますため、記録していただきますようお願いします。

#### ■ログイン用ID/パスワード

・ID: オンライン参加登録時のメールアドレス(=本メール受信アドレス) ・パスワード: オンライン参加登録時にご自身で設定されたパスワード

#### ■当日視聴サイトURL

https://jda.expon.jp

#### \*視聴時のご注意

一つのIDにつき同時に一つの端末でしかご視聴いただけません。
 端末を変えて視聴することは可能ですが、最初に使用していた端末は
 視聴不可となりますのでご注意ください。

#### 2) 視聴サイトの推奨環境

Windows 11/10/8 Google Chrome、Mozilla Firefox、Microsoft Edge (全て最新版) Macintosh macOS Catalina以上 Google Chrome for mac、Safari、Mozilla Firefox (該当OSで使用できる最新版) JavaScriptとCookieをONにしてください。閲覧のセキュリティ保全のため、 ブラウザの設定によっては閲覧できない場合があります。 最新のブラウザ以外は、動作を保証いたしません。

★参加登録内容のご確認/登録情報の修正・変更、パスワードの再設定

下記サービスカウンターから行ってください。

■サービスカウンターURL ###HELPDESK\_URL###

■ログイン用ID/パスワード

- ・ID: ご登録のメールアドレス(=本メール受信アドレス)
- ・パスワード: ご自身で設定されたパスワード

なお、以下の項目は変更できませんので、予めご了承ください。 [変更不可項目] ・メールアドレス

なお、勤務先や連絡先等は、個人情報保護の関係から記載しておりません。

ご不明な点がございましたら、下記までお問い合わせください。

なお、本メールはシステムから自動送信されておりますので 再送信することはできません。 失くさないよう、大切に保管ください。

■オンライン参加登録に関するお問い合わせ先 令和4年度生涯研修セミナーオンライン参加登録サポートデスク Eメール:shougai-kenshu@reg-convention.com(平日10:00-17:00) ※お問合せの際は、必ずお名前・ご所属を記載ください

■WEB視聴に関するお問い合わせ先 令和4年度生涯研修セミナー WEB視聴事務局 日本コンベンションサービス株式会社内 Eメール: shougai-kenshu@convention.co.jp

■セミナー全般、Eシステム、単位について 公益社団法人日本歯科医師会 学術課 <u>CX</u> ール: gakujutsu@jda.or.jp

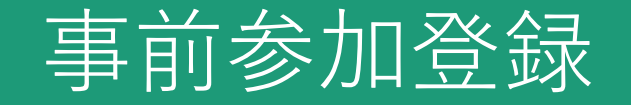

### ■その他

- ・ご登録のメールアドレス、パスワードはWeb受講の際に必要になりますので 忘れないよう控えていただけますようお願い申し上げます。
- ・参加登録情報のご確認、パスワードの再設定をご希望のみなさまは、
   下記サービスカウンターよりご確認、再設定をお願い申し上げます。

URL: <u>https://www.kazasdake.com/case6/user/helpdesk.html?event=fD0XkqpJ00258</u>

## サービスカウンター (パスワード再設定手順)

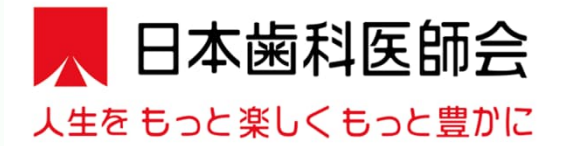

## 令和4年度生涯研修セミナー

会期: 2022年10月16日(日)オンライン参加登録

サービスカウンターにようこそ イベント申込時に発行されたIDとパスワードをご入力ください ログイン可能期間:2022/07/12 ~ 参加登録時に設定された メールアドレスとパスワードを入力 すると登録内容が確認いただけます

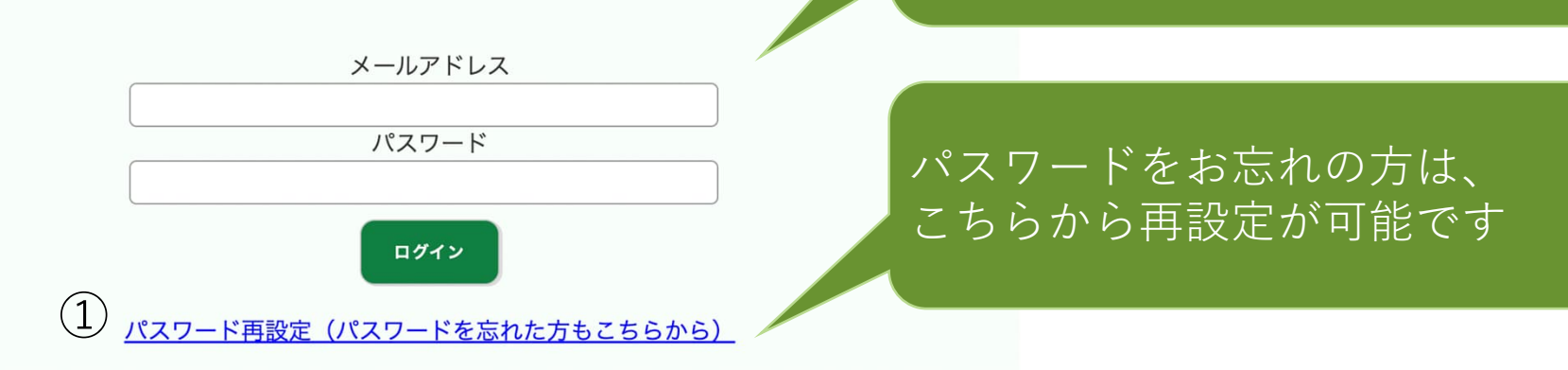

## サービスカウンター(パスワード再設定手順)

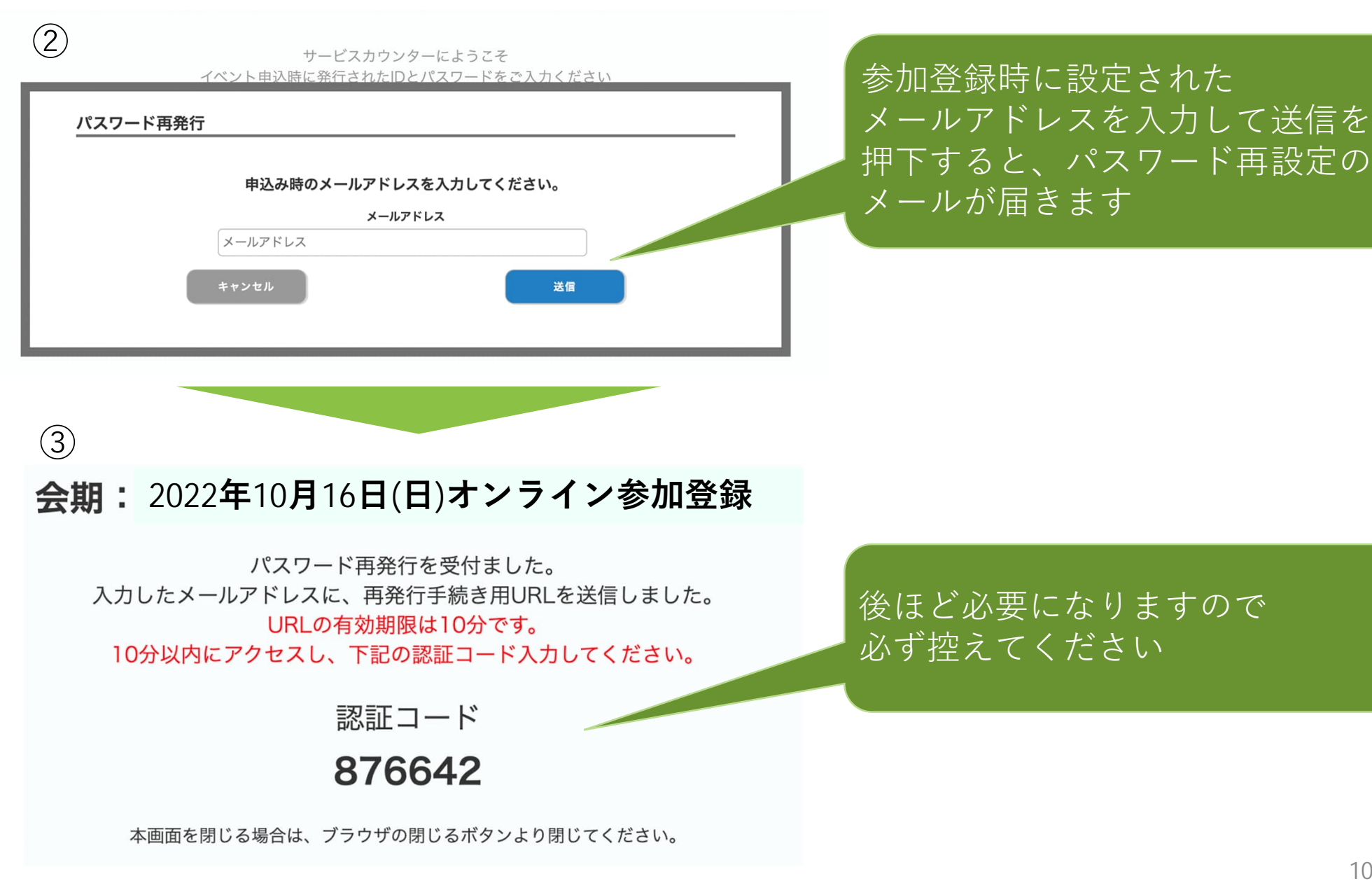

## サービスカウンター(パスワード再設定手順)

### (4)

パスワード再設定を受け付けました。 以下のURLをクリックし、新しいパスワードをご登録ください。 再設定の際には、パスワード再設定申請時に画面に表示された「認証コード」が必要です。 「認証コード」をお忘れの場合は再度パスワード再設定申請を行い、「認証コード」を取得ください。

※本メールに心当たりがない場合は、以降の対応は不要となります。

#### ■パスワード再設定URL

https://www.kazasdake.com/case6/user/password\_reset\_code.html? event=05RViDHZ00241&id=337DejFeefJxpicvzuK5t626wRptFgW6ro7hKxQufl85iyOgKVMTwxg5xeJi m6e1

参加登録時に入力されたメール アドレスにメールが届きますので、 パスワード再設定URLを押下ください

ご不明な点がございましたら、下記までお問い合わせください。

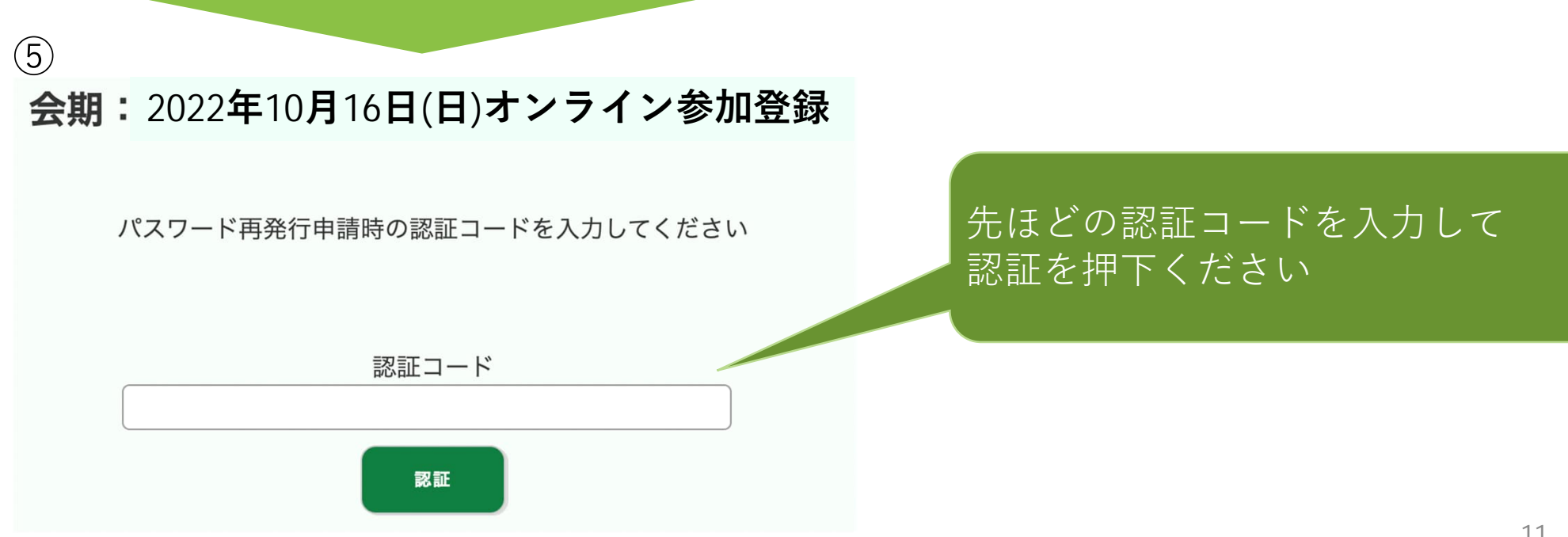

## サービスカウンター (パスワード再設定手順)

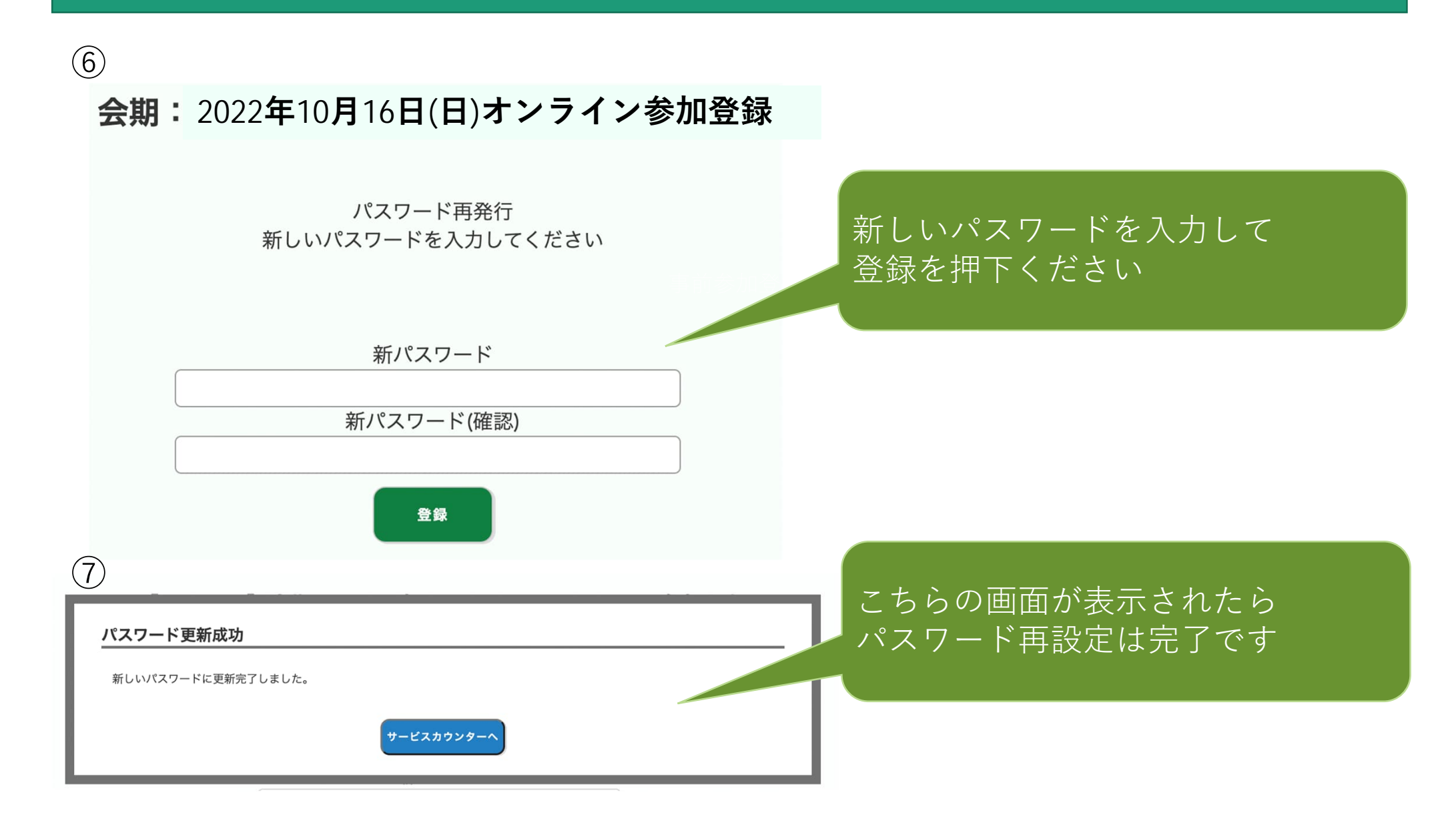

# 視聴サイトについて

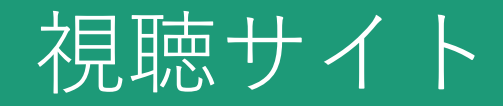

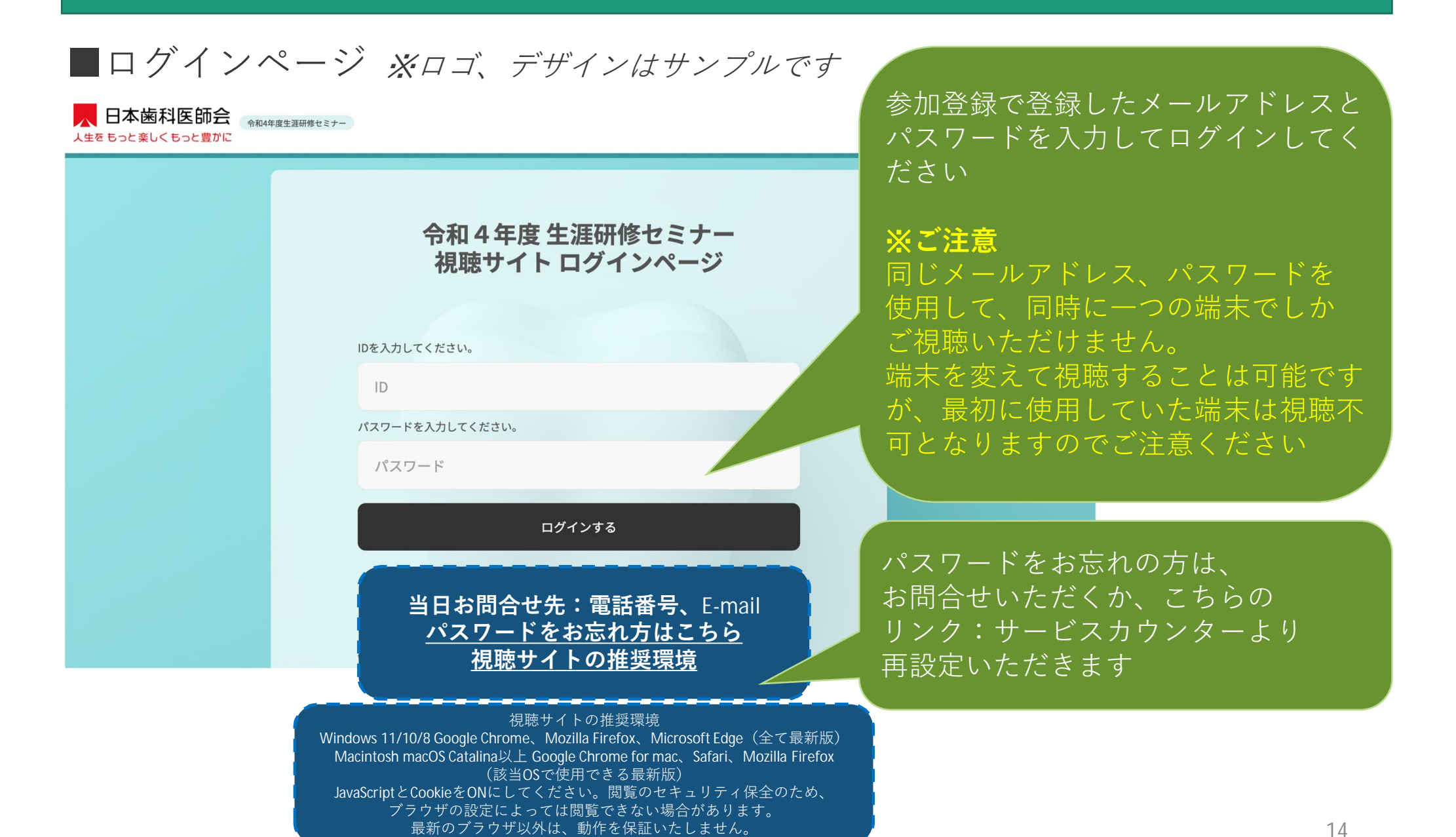

視聴サイト

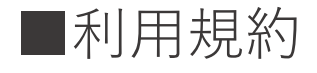

#### 利用規約に同意ください

令和4年度 生涯研修セミナーにおける講演(以下「本講演」)の動画の閲覧にあたり、動画閲覧上の注意をご確認いただき、 動画閲覧に際しての同意事項に同意のうえ、閲覧いただくものとします。

#### 【動画閲覧上の注意】

(1) 開催期間中 (ライブ配信2022年10月16日(日)9:00~13:00(予定)本講演の動画を閲覧できます。

(2) 本講演の内容に関する著作権は、講演者に属しています。

(3) 本講演の著作権、肖像権の保護に同意いただいたうえで、閲覧することができます。

#### 【動画閲覧に際しての同意事項】

本講演の内容を無断で複写・複製・編集・録画・録音・転用(本講演のスクリーンショット・写真撮影・ダウンロード
 ・他のサイトへのアップロードを含む)など著作権、肖像権の侵害、および不当な権利侵害を行わないこと
 ログインIDやパスワードを他者に知らせたり、共有することのないよう管理すること

3. 権利侵害を行うことにより生じた損害を賠償すること

4. 第三者を誹謗または中傷し、その他名誉を侵害しそのおそれがある行為を行わないこと

5. 法令に違反し、または違反するおそれのある行為を行わないこと

6. 運営者が不適切であると考える行為を行わないこと

7.本講演で予定する配信では、質問者の質疑応答の際の様子 (氏名・所属・コメントを含む)などが配信される場合がある ことを理解し、予め了承すること

#### 【視聴に関するご注意】

一つのIDにつき同時に一つの端末でしかご視聴いただけません。 ※端末を変えて視聴することは可能ですが、最初に使用していた端末は視聴不可となりますのでご注意ください

同意 キャンセル

利用規約をご確認 いただき「同意」 を押してください

## 視聴サイト

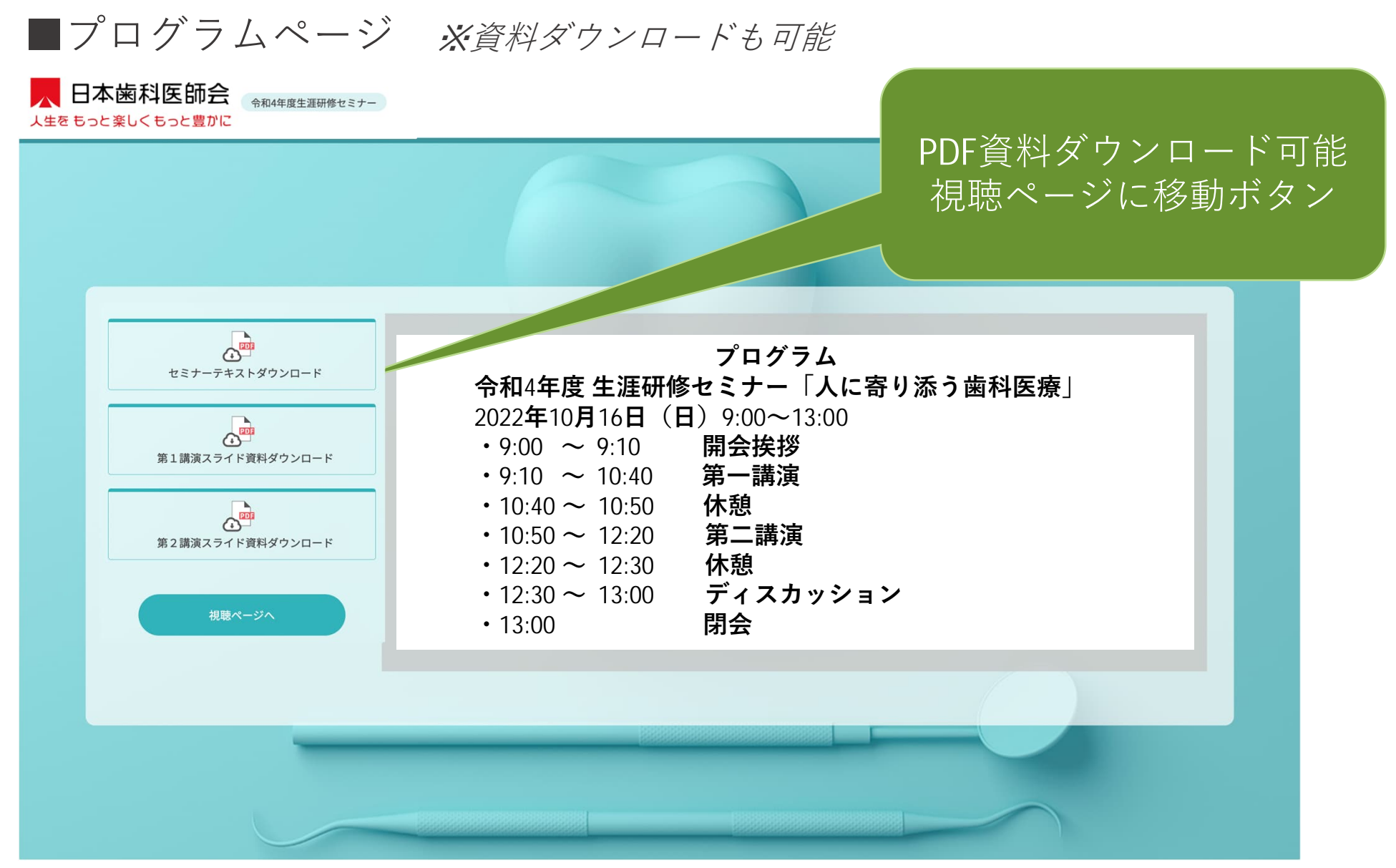

© 2022 Japan Convention Services, Inc. All Rights Reserved.

視聴サイト

■視聴ページ

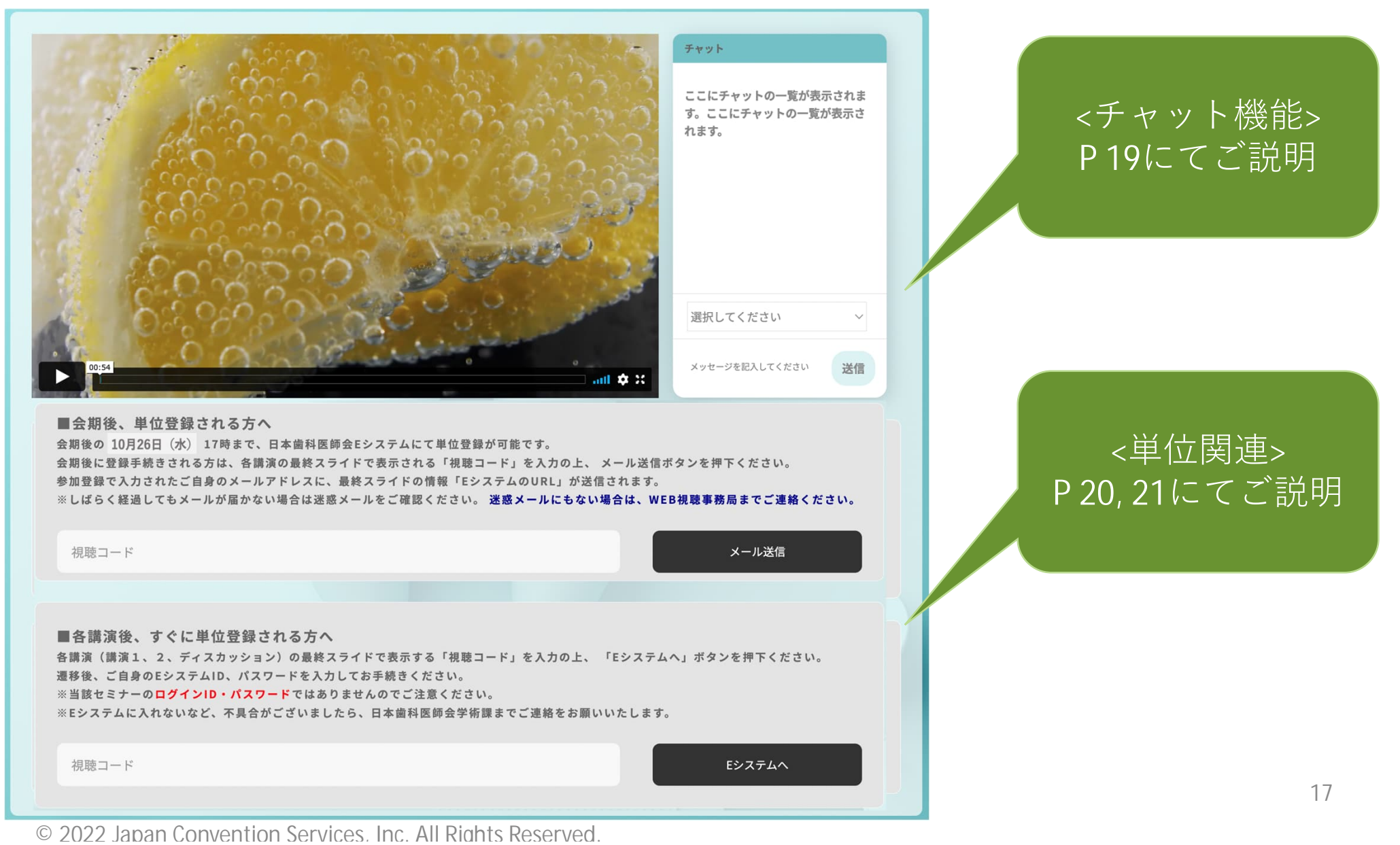

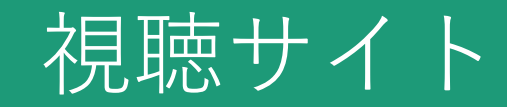

### ■視聴ページ(チャット機能)

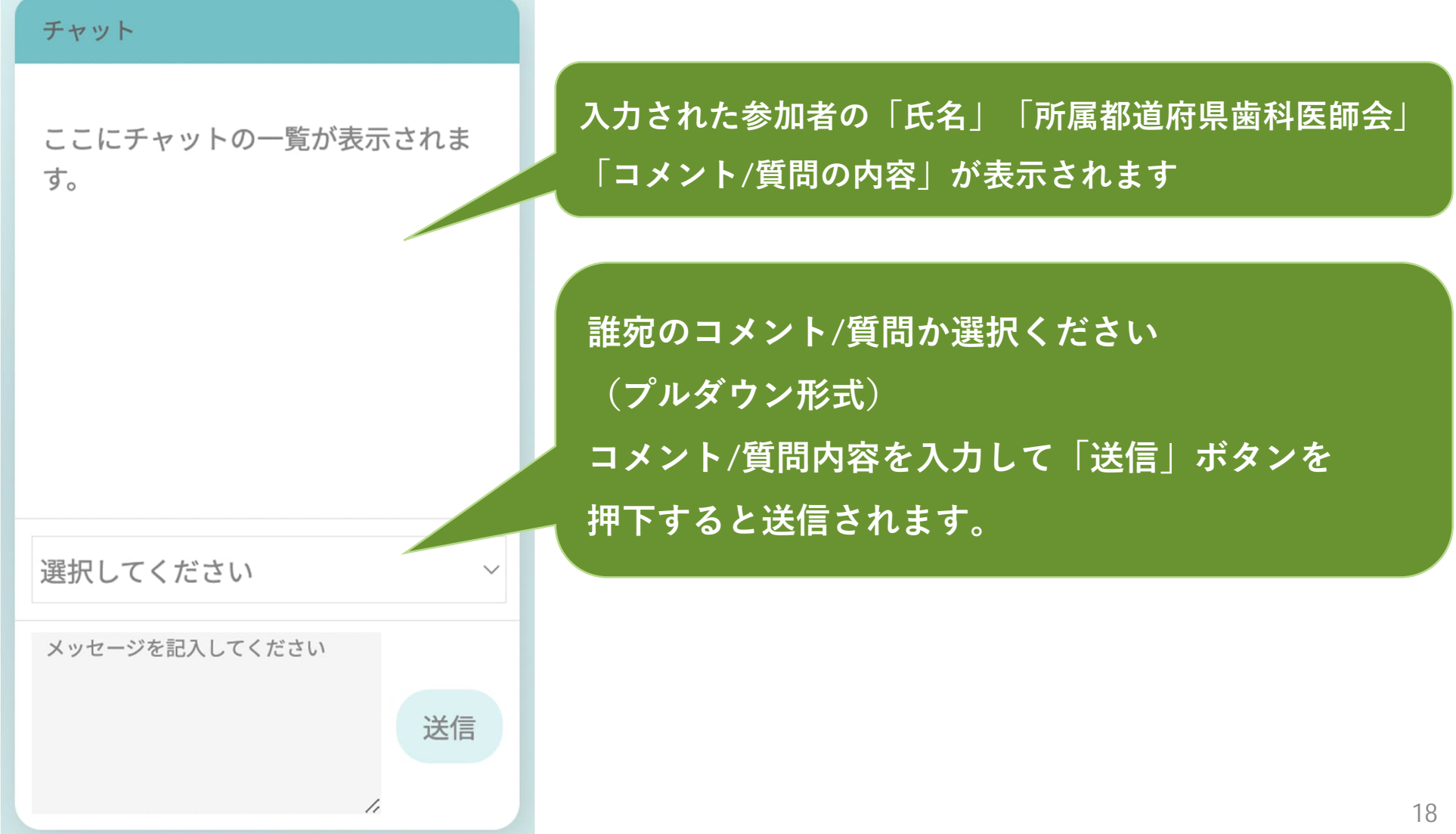

視聴サイト

### ■会期後、単位登録される方(各講演最終スライド情報のメール送信機能)

■会期後、単位登録される方へ 会期後の10月26日(水)17時まで、日本歯科医師会Eシステムにて単位登録が可能です。 会期後に登録手続きされる方は、各講演の最終スライドで表示される「視聴コード」を入力の上、 メール送信ボタンを押下ください。 参加登録で入力されたご自身のメールアドレスに、最終スライドの情報「EシステムのURL」が送信されます。 ※しばらく経過してもメールが届かない場合は迷惑メールをご確認ください。迷惑メールにもない場合は、WEB視聴事務局までご連絡ください。

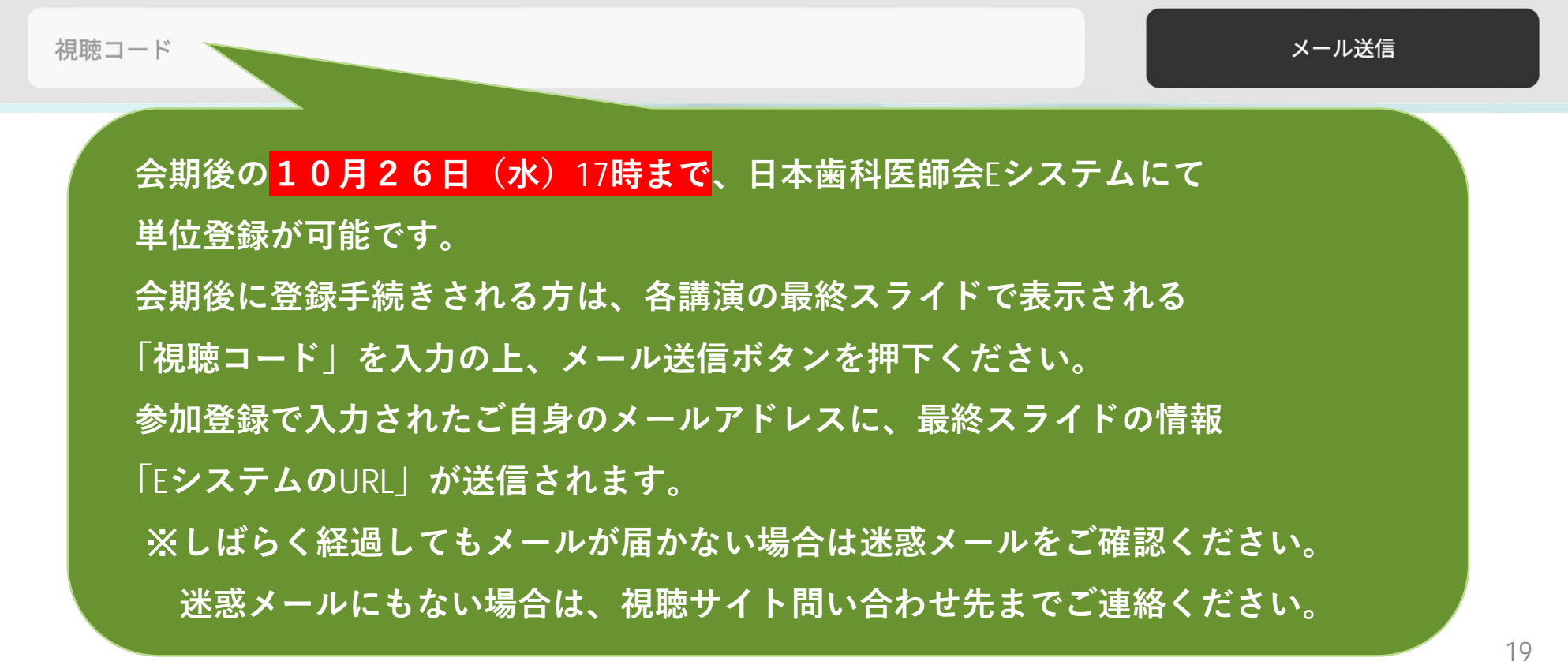

## 視聴サイト

### ■各講演後、すぐに単位登録される方(Eシステムにて単位登録)

■各講演後、すぐに単位登録される方へ

各講演(講演1、2、ディスカッション)の最終スライドで表示する「視聴コード」を入力の上、 「Eシステムへ」ボタンを押下ください。 遷移後、ご自身のEシステムID、パスワードを入力してお手続きください。

※当該セミナーのログインID・パスワードではありませんのでご注意ください。

※Eシステムに入れないなど、不具合がございましたら、日本歯科医師会学術課までご連絡をお願いいたします。

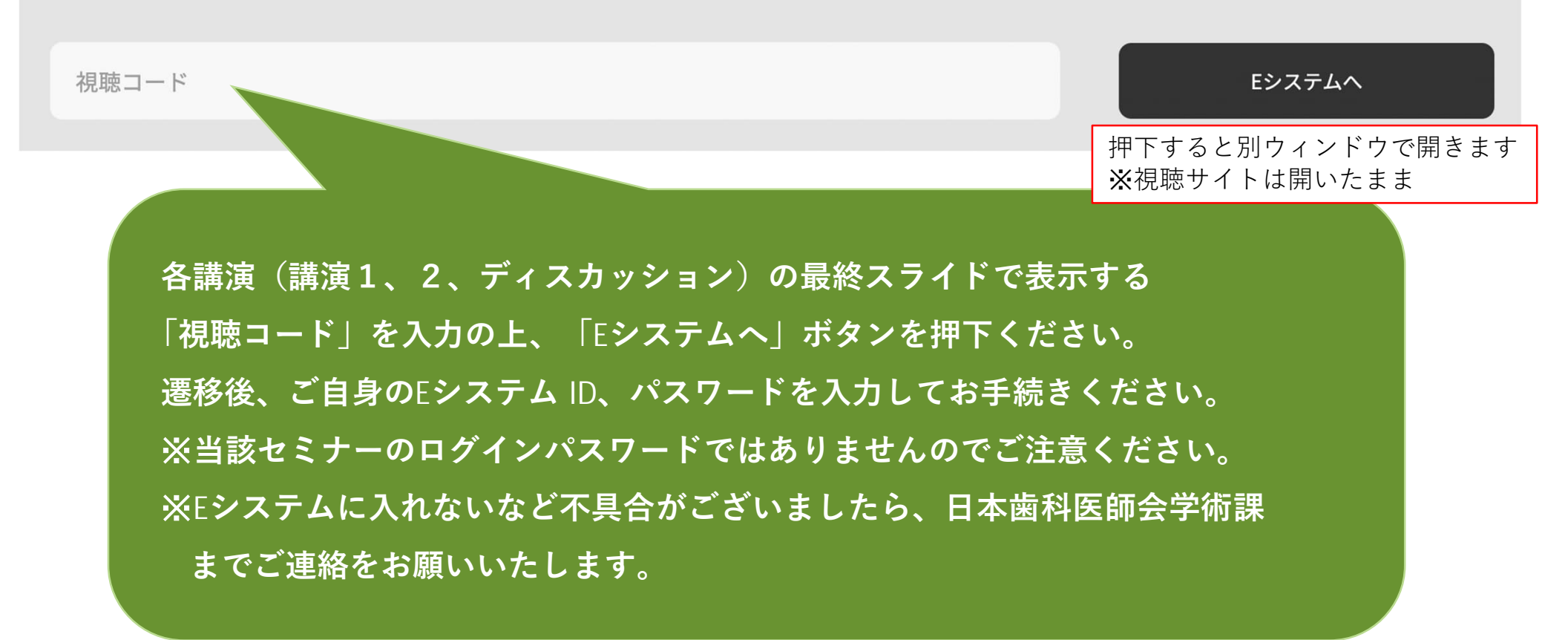

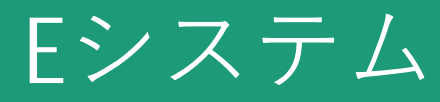

 ①↓QRコード読み取り or URL**クリック** 

| 14:21                                                                                                    |                                     |                              | all                      | •         |
|----------------------------------------------------------------------------------------------------|-------------------------------------|------------------------------|--------------------------|-----------|
| ぁあ                                                                                                    | ≙ dev-w                             | ww.nskjs.jda                 | a.or.jp                  | S         |
| JDA E-                                                                                                    | system                              |                              |                          |           |
| ログイン                                                                                                    | 2                                   |                              |                          |           |
| ューザID:                                                                                                    |                                     |                              |                          |           |
|                                                                                                    |                                     |                              |                          |           |
| パスワード                                                                                                    | :                                   |                              |                          |           |
|                                                                                                    |                                     |                              |                          |           |
|                                                                                                    | 1                                   | コグイン                         |                          |           |
|                                                                                                    |                                     |                              |                          |           |
|                                                                                                    | 本國科医師<br>日 歳 大                      | · 余云夏                        |                          |           |
|                                                                                                    |                                     | 123456                       |                          |           |
| Japan                                                                                                    | JDA E-S<br>Derend Association Educa | ystem<br>tim System          |                          |           |
| <b>※日樹会</b>                                                                                                    | 員の場合、E                              | システムのコ                       | LーザDは、                   | <i>ti</i> |
| <ul><li> <li> <del>ゴ</del></li><li> <del>ブ</del></li><li> <del>ブ</del></li></li><li> <del>ブ</del></li><li> <del>ブ</del><td> 肉生涯研修<br/>表面に記載<br/> バスワード(</td><td>事未又詳研修<br/>されている6<br/>は「0000」て</td><td>*立球川の -<br/>ケタの数字で<br/>?す。</td><td></td></li></ul> | 肉生涯研修<br>表面に記載<br> バスワード(           | 事未又詳研修<br>されている6<br>は「0000」て | *立球川の -<br>ケタの数字で<br>?す。 |           |
|                                                                                                    |                                     | -                            |                          |           |

### ②↓ログイン後

| 14:23              |                                                 |
|--------------------|-------------------------------------------------|
| <b>\$</b> \$       | 🗎 dev-www.nskjs.jda.or.jp 🖒 🖒                   |
| JDA E-sy           | stem                                            |
| 単位登録               |                                                 |
| ◆単位登録期)<br>のEシステム( | Ⅱのページです。他の悪寇をご利用の場合はPC版<br>PC版に別整 )にアクセスしてください。 |
| 以下の単位を             | でままで純金                                          |
| 氏名                 | 会員TK (caemen)                                   |
| 実施期間               | 令和4・5年度                                         |
| 研修会名               | Test_生涯研修セミナー                                   |
| 開催日                | 2022/06/01 ~ 2022/06/01                         |
| 短縮コード              | 194814                                          |
| 演題名                | 生涯研修セミナーの演題                                     |
| 講師名                | 講師名                                             |
| 開催場所               | 会場名                                             |
| 研修コード              | 2101                                            |
|                    |                                                 |
| 単位数                | 1                                               |
| 単位数                | 1                                               |

### ③↓単位登録完了

| 5      |
|--------|
|        |
|        |
|        |
|        |
| L      |
|        |
| 06/30  |
|        |
| 画面を閉じて |
|        |
|        |
|        |
| G      |
|        |

## お問い合わせ先

### ■オンライン参加登録に関するお問い合わせ先

令和4年度生涯研修セミナーオンライン参加登録サポートデスク Eメール:<u>shougai-kenshu@reg-convention.com</u>(平日10:00-17:00) ※お問合せの際は、必ずお名前・ご所属を記載ください

■WEB**視聴に関するお問い合わせ先** 令和4年度生涯研修セミナー WEB視聴事務局 日本コンベンションサービス株式会社内 Eメール: <u>shougai-kenshu@convention.co.jp</u>

### ■セミナー全般、Eシステム、単位について

公益社団法人日本歯科医師会 学術課 Eメール: <u>gakujutsu@jda.or.jp</u>